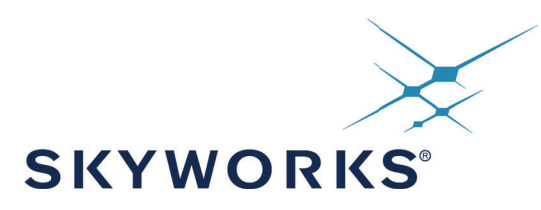

# UG466: Si830x4BF-EVB User Guide

# Description

The Si830x4BF provides four high-side (sourcing) or low-side (sinking) switches with low R<sub>ON</sub> at continuous currents of 700 mA. These switches are ideal for driving resistive and inductive loads such as solenoids and relays commonly found in industrial control systems like Programmable Logic Controllers (PLCs). It also includes precise voltage, current, and temperature sensors that continuously monitor the switch and load conditions, protecting the device by reducing driver performance or forcing a controlled shutdown when necessary.

The Si830x4BF evaluation board allows designers to evaluate Skyworks' Si830x4BF family of Smart Switches. The boards come populated with two Si830x4BF devices, the Si83004BF(sourcing) and the Si83014BF(sinking). The board includes Fault LED status indicators and test points on each of the devices' pins to accommodate direct connection to the designer's end system. The board also integrates an optocoupler-based isolated input logic interface, and a power supply protection circuit along with reverse voltage protection and overvoltage protection. Additional information on the Si830x4BF products can be found at https://www.skyworksinc.com/Products/Isolation. The product data sheet and application notes can be referenced to help facilitate designs.

## **Applications**

- Si830x4BF base board
  - Si83004BF-IT
  - Si83014BF-IT
- Optional isolated optocoupler inputs
- Sourcing Switch
- Sinking Switch
- Power supply protection circuit

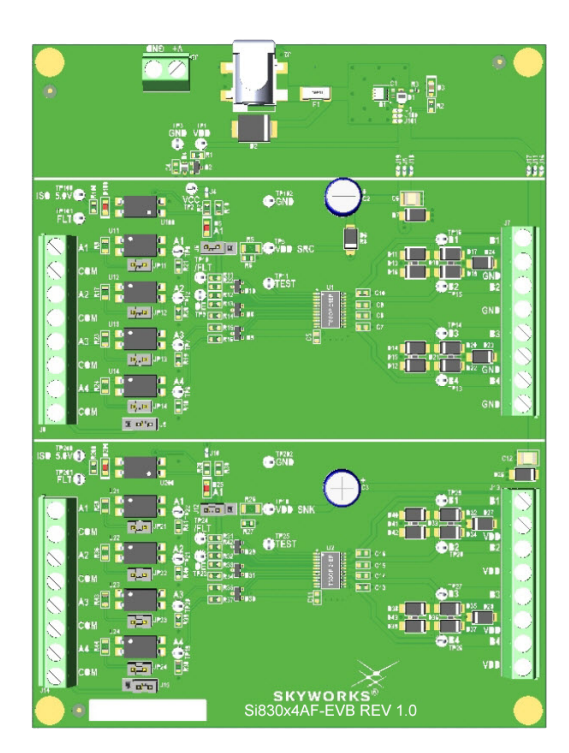

# **1. Required Equipment**

The following equipment is required to demonstrate the evaluation board features:

- One dual-channel dc power supply or two single supplies: 0-24 V dc supply and isolated 0-5 V dc supply
- One oscilloscope with at least 2 channels
- Eight 10 k $\Omega$  through-hole resistors with  $\geq 1/4W$  power rating (1 minimum)
- One function generator (optional)
- Si830x4BF-EVB kit
- Si830x4BF-EVB User's Guide (this document)
- Assorted cables, leads, and probes as necessary to connect equipment to EVB

# 2. Test Setup

## 2.1. DC Supply Configuration

- 1. Ensure that JS1 and JS7 are in the default positions between Pins 1 and 2 of J6 and J12, respectively.
- 2. Connect TP9 (OE) to TP2 (5 V VCC).
- 3. Connect TP23 (OE) to TP2 (5 V VCC).
- 4. Set 24 V dc supply to output 0  $V_{DC}$ .
- 5. Turn OFF the supply.
- 6. Connect the 24 V dc supply positive lead to VDD (J2, J3 or TP1).
- 7. Connect the 24 V dc supply negative lead to GND (J2, J3 or TP3).
- 8. Turn ON the dc power supply.
- 9. Slowly ramp 24 V dc supply from 0 V to 8 V.
- 10.Ensure that LEDs D3, D5, and D25 turn on.
- 11.Ramp 24 V dc supply from 8 V to 24 V.
- 12.Ensure that LEDs D5 and D25 turn off.
- 13.Ensure that the current draw is less than 40 mA. If it is larger, this indicates that either the board or Si830x4BF device has been damaged.

## 2.2. Input Connections Configuration

The board integrates an optocoupler-based isolated input logic interface for A1-A4 inputs and /FLT output via different jumper settings. These jumper settings are described below.

### 2.2.1. Sourcing Switch Configuration (U1 Device)

#### **Direct Input Connection**

- By default, the jumper shunts at JP11, JP12, JP13 and JP14 must be in place (default position).
- Install the jumper shunts at J6 and J9 between Pin 1 and Pin 2 respectively (default position).

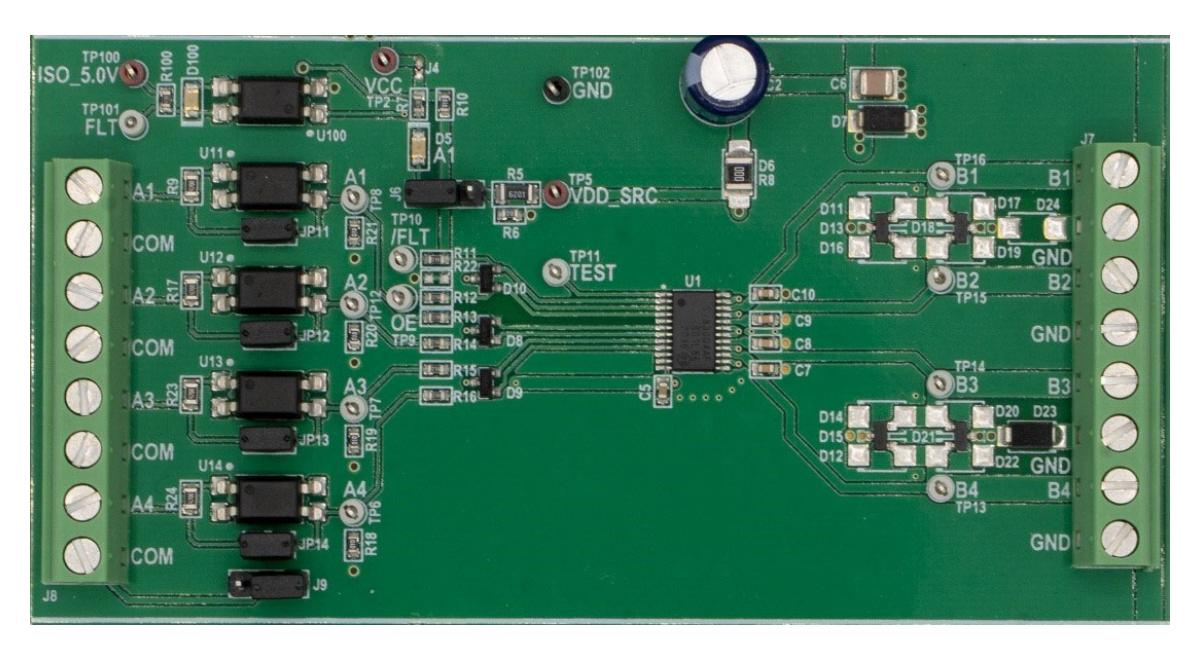

Figure 1. U1 Direct Input Configuration

#### **Optocoupler-Based Isolated Input Connection**

- The jumper shunts at JP11, JP12, JP13 and JP14 must be removed (non-default position).
- Install the jumper shunts at J6 and J9 between Pin 3 and Pin 2 respectively (non-default position).
- 5 V dc supply must be applied for /FLT output (connect the 5 V dc supply positive lead to TP100 (ISO\_5.0 V) and negative lead to J8 Pin 1).

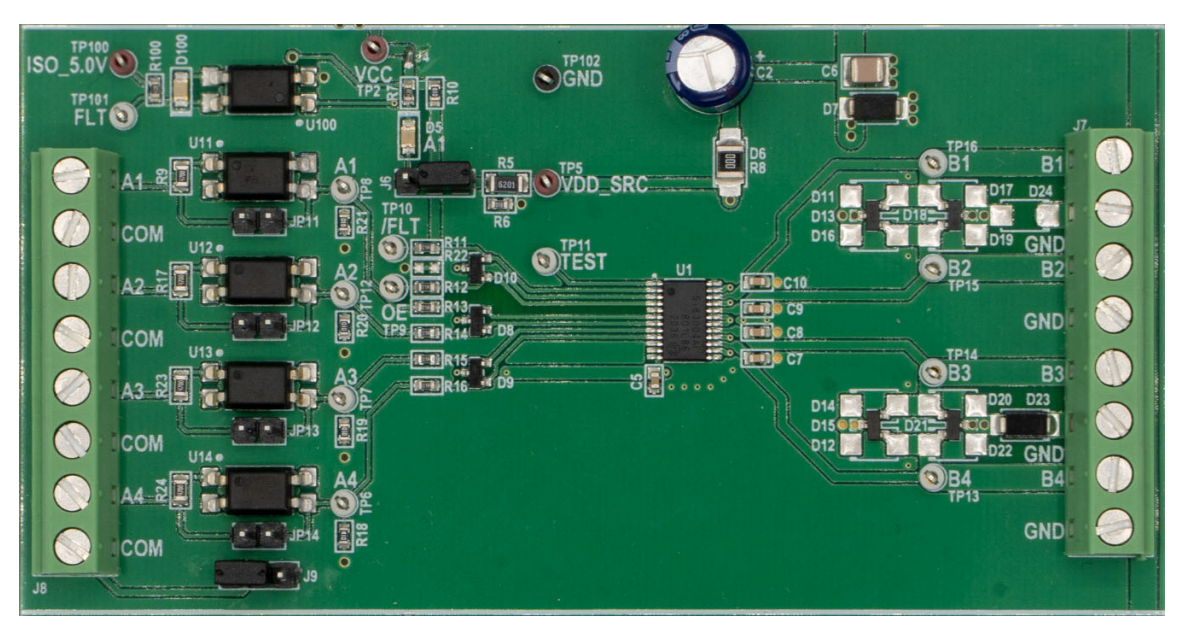

Figure 2. U1 Optocoupler-Based Isolated Input Configuration

#### 2.2.2. Sinking Switch Configuration (U2 Device)

#### **Direct Input Connection**

- By default, the jumper shunts at JP21, JP22, JP23 and JP24 must be in place (default position).
- Install the jumper shunts at J12 and J15 between Pin 1 and Pin 2 respectively (default position).

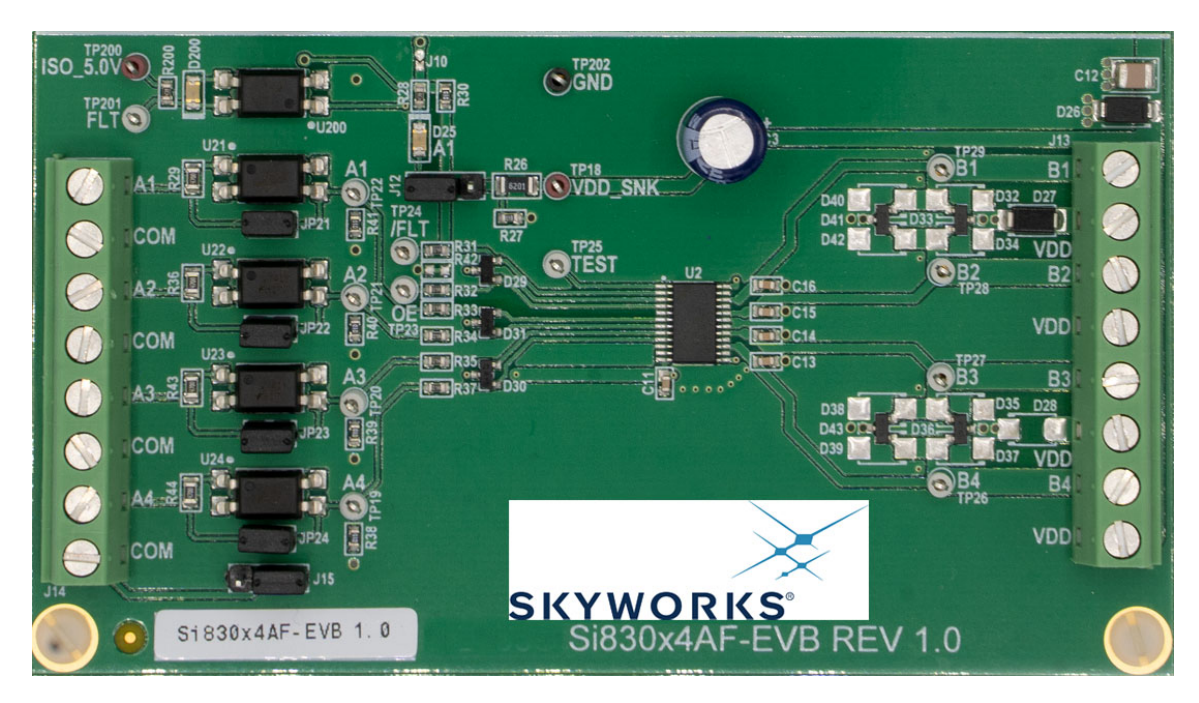

Figure 3. U2 Direct Input Configuration

#### **USER GUIDE**

## **Optocoupler-Based Isolated Input Connection**

- The jumper shunts at JP21, JP22, JP23 and JP24 must be removed (non-default position).
- Install the jumper shunts at J12 and J15 between Pin3 and Pin2 respectively (non-default position).
- 5 V dc supply must be applied for /FLT output (connect the 5 V dc supply positive lead to TP200 (ISO\_5.0 V) and negative lead to J14 Pin 1).

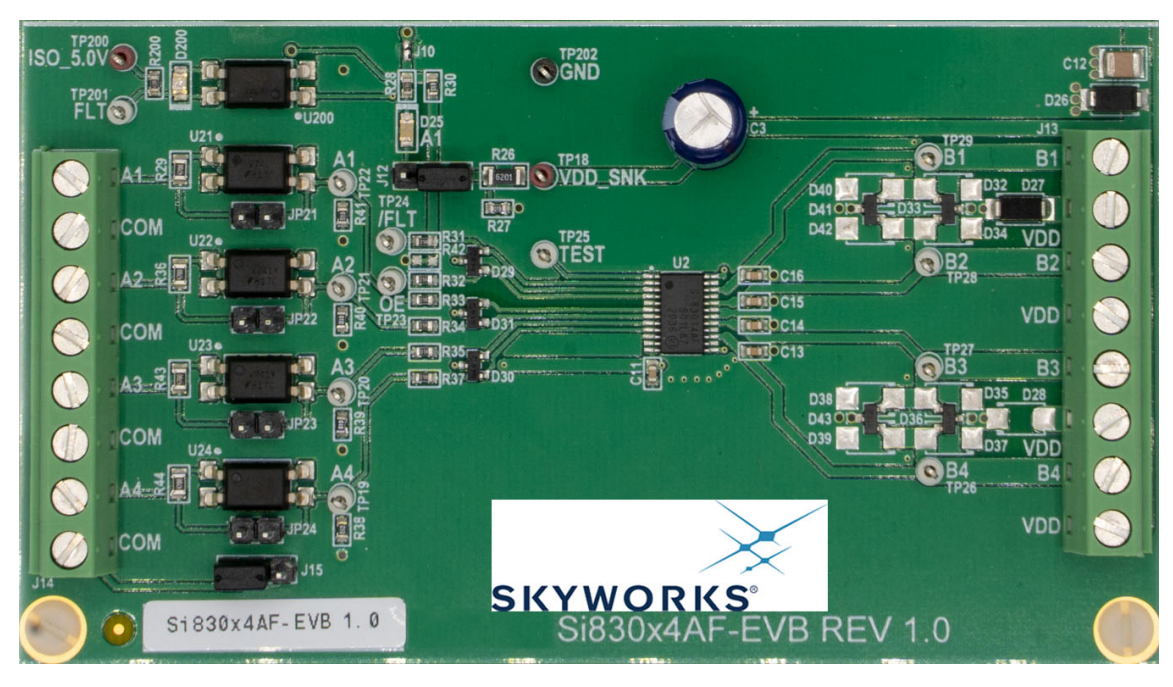

Figure 4. U2 Optocoupler-based Isolated Input Configuration

# 2.3. Quick Reference Tables

| Test Point | Description | Associated DUT: | Referenced to:  | Color |
|------------|-------------|-----------------|-----------------|-------|
| TP3        | GND         |                 | —               | BLACK |
| TP1        | VDD         | U1, U2          | GND             | RED   |
| TP2        | VCC         |                 | GND             | RED   |
| TP100      | ISO_5.0V    |                 | COM (J8 Pin 1)  | RED   |
| TP101      | FLT         |                 | COM (J8 Pin 1)  | WHITE |
| TP102      | GND         |                 | -               | BLACK |
| TP5        | VDD_SRC     |                 | GND             | RED   |
| TP8        | A1          |                 | GND             | WHITE |
| TP12       | A2          |                 | GND             | WHITE |
| TP7        | A3          |                 | GND             | WHITE |
| TP6        | A4          | U1              | GND             | WHITE |
| TP9        | OE          |                 | GND             | WHITE |
| TP10       | /FLT        |                 | GND             | WHITE |
| TP11       | TEST        |                 | GND             | WHITE |
| TP16       | B1          |                 | GND             | WHITE |
| TP15       | B2          |                 | GND             | WHITE |
| TP14       | B3          |                 | GND             | WHITE |
| TP13       | B4          |                 | GND             | WHITE |
| TP200      | ISO_5.0V    |                 | COM (J14 Pin 1) | RED   |
| TP201      | FLT         |                 | COM (J14 Pin 1) | WHITE |
| TP202      | GND         |                 | _               | BLACK |
| TP18       | VDD_SNK     |                 | GND             | RED   |
| TP22       | A1          |                 | GND             | WHITE |
| TP21       | A2          |                 | GND             | WHITE |
| TP20       | A3          |                 | GND             | WHITE |
| TP19       | A4          | U2              | GND             | WHITE |
| TP23       | OE          |                 | GND             | WHITE |
| TP24       | /FLT        |                 | GND             | WHITE |
| TP25       | TEST        |                 | GND             | WHITE |
| TP29       | B1          |                 | GND             | WHITE |
| TP28       | B2          |                 | GND             | WHITE |
| TP27       | B3          |                 | GND             | WHITE |
| TP26       | B4          |                 | GND             | WHITE |

#### **Table 1. Test Point Description**

| Jumper<br>Header | Corresponding<br>Jumper Shunt in<br>EVB Schematic | Description                                                                                     | Associated<br>DUT: | Direct Input Connection<br>(Default) | Optocoupler-based Isolated<br>Input Connection |
|------------------|---------------------------------------------------|-------------------------------------------------------------------------------------------------|--------------------|--------------------------------------|------------------------------------------------|
| JP11             | JS2                                               | A1 Input Direct Connection                                                                      |                    | In place                             | Removed                                        |
| JP12             | JS3                                               | A2 Input Direct Connection                                                                      |                    | In place                             | Removed                                        |
| JP13             | JS4                                               | A3 Input Direct Connection                                                                      |                    | In place                             | Removed                                        |
| JP14             | JS5                                               | A4 Input Direct Connection                                                                      |                    | In place                             | Removed                                        |
| 61               | JS6                                               | COM ground selection<br>(direct GND or isolated Optocou-<br>pler GND)                           | U1                 | JS6 between J9 Pin 1 and Pin 2       | JS6 between J9 Pin 3 and Pin 2                 |
| JG               | JS1                                               | Fault LED indicator selection<br>(direct /FLT LED indicator or iso-<br>lated FLT LED indicator) |                    | JS1 between J6 Pin 1 and Pin 2       | JS1 between J6 Pin 3 and Pin 2                 |
| JP21             | JS8                                               | A1 Input Direct Connection                                                                      |                    | In place                             | Removed                                        |
| JP22             | JS9                                               | A2 Input Direct Connection                                                                      |                    | In place                             | Removed                                        |
| JP23             | JS10                                              | A3 Input Direct Connection                                                                      |                    | In place                             | Removed                                        |
| JP24             | JS11                                              | A4 Input Direct Connection                                                                      |                    | In place                             | Removed                                        |
| J15              | JS12                                              | COM ground selection<br>(direct GND or isolated Optocou-<br>pler GND)                           | U2                 | JS12 between J15 Pin 1 and Pin 2     | JS12 between J15 Pin 3 and Pin 2               |
| J12              | JS7                                               | Fault LED indicator selection<br>(direct /FLT LED indicator or iso-<br>lated FLT LED indicator) |                    | JS7 between J12 Pin 1 and Pin 2      | JS7 between J12 Pin 3 and Pin 2                |

#### Table 2. Jumper Header Description

# 3. Sourcing Switch (U1 device) Setup and Demo Test

To run the sourcing switch demo, follow the instructions in "2.1. DC Supply Configuration" on page 3 and "2.2.1. Sourcing Switch Configuration (U1 Device)" on page 4 to properly configure the power supply and the inputs. Then, follow the instructions below to complete the demo.

## 3.1. Load Configuration

- 1. Turn OFF the 24  $\rm V_{DC}$  power supply.
- 2. Connect a 10 k $\Omega$  resistor to channel B1 by placing one lead in the first slot of the terminal block (J7) and screwing it down. Place the other lead in the second slot (J7) and screw it down.
- 3. Populate channels B2, B3, and B4 with the remaining resistors.
- 4. Turn ON the 24 V supply.

## 3.2. Oscilloscope Setup

- 1. Connect the CH1 probe to A1 (TP8) and ground the probe to GND (TP102, J7 Pin 8).
- 2. Connect the CH2 probe to B1 (J7 Pin 1 or TP16) and ground the probe to GND (TP102, J7 Pin 8).
- 3. Set the scope to Trigger on a rising edge on CH1 and adjust the trigger level to approximately 2 V.
- 4. Set CH1 to 2 V per division and CH2 to 10 V per division.

### 3.3. Function Generator Setup

- 1. Turn ON the function generator with the output disabled.
- 2. Adjust the output to provide a 100 Hz, 0 to 5 V peak square wave with 50% duty cycle.
- 3. Connect the positive lead of the generator to A1 input (J8 Pin8) and ground the connection to COM ground (J8 Pin 7).
- 4. If possible, configure the function generator for a High-Z (high impedance) load.

If you do not have a waveform generator or prefer not to use one, you may simply apply 5 V to the*Note:* input channels on the Si83004BF to observe the output channel coming on. The proper configuration is shown in Figure 5.

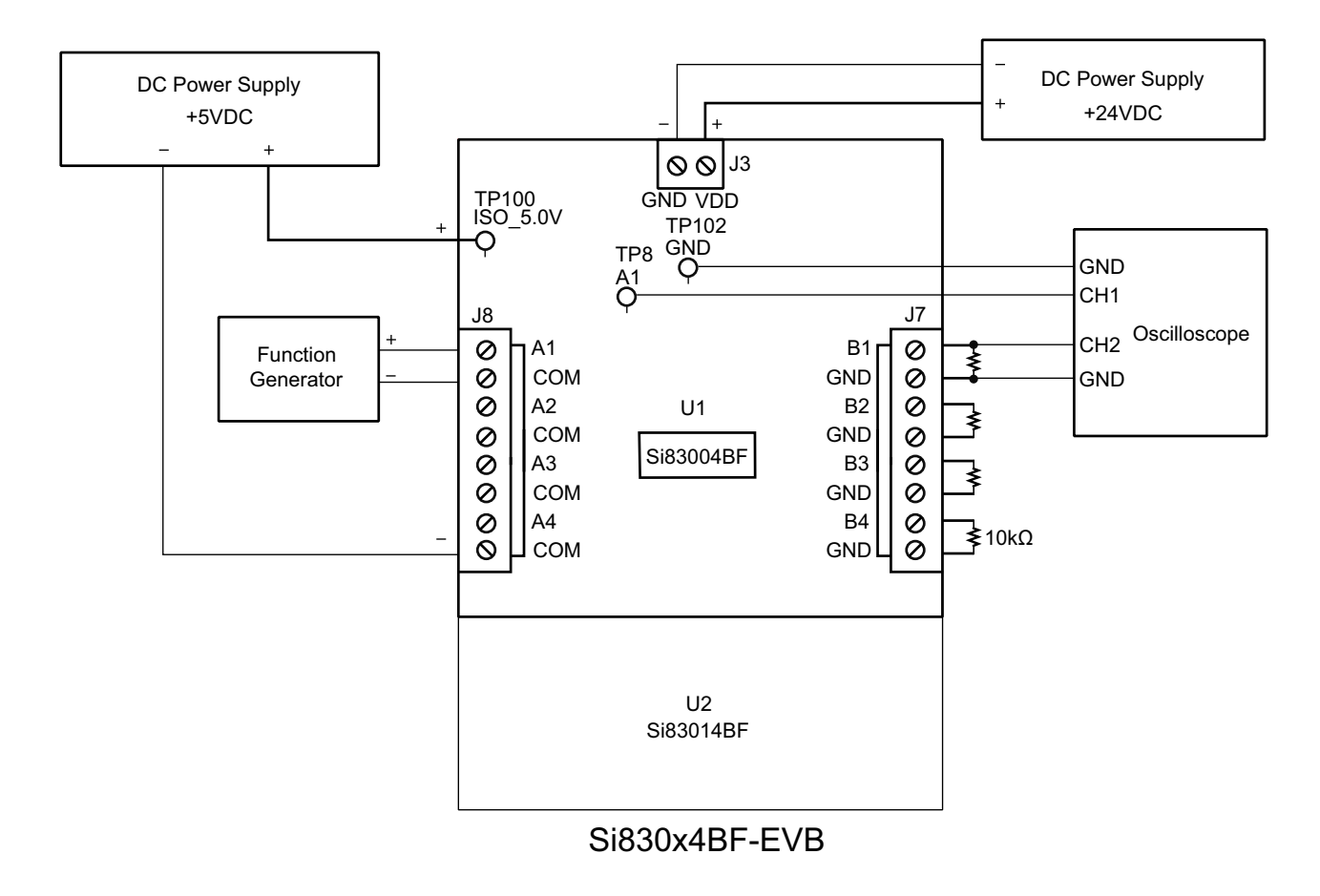

Figure 5. Configuration for Sourcing Switch

## 3.4. Activate Channels

- 1. Enable the function generator output on channel A1, or apply 5 V directly.
- 2. Adjust the vertical and horizontal divisions to properly view the waveform as seen in the image below.
- 3. Ensure that a 100 Hz square wave with 50% duty cycle appears on Channel 1, and a similar waveform with peak voltage of 24 V appears on Channel 2.

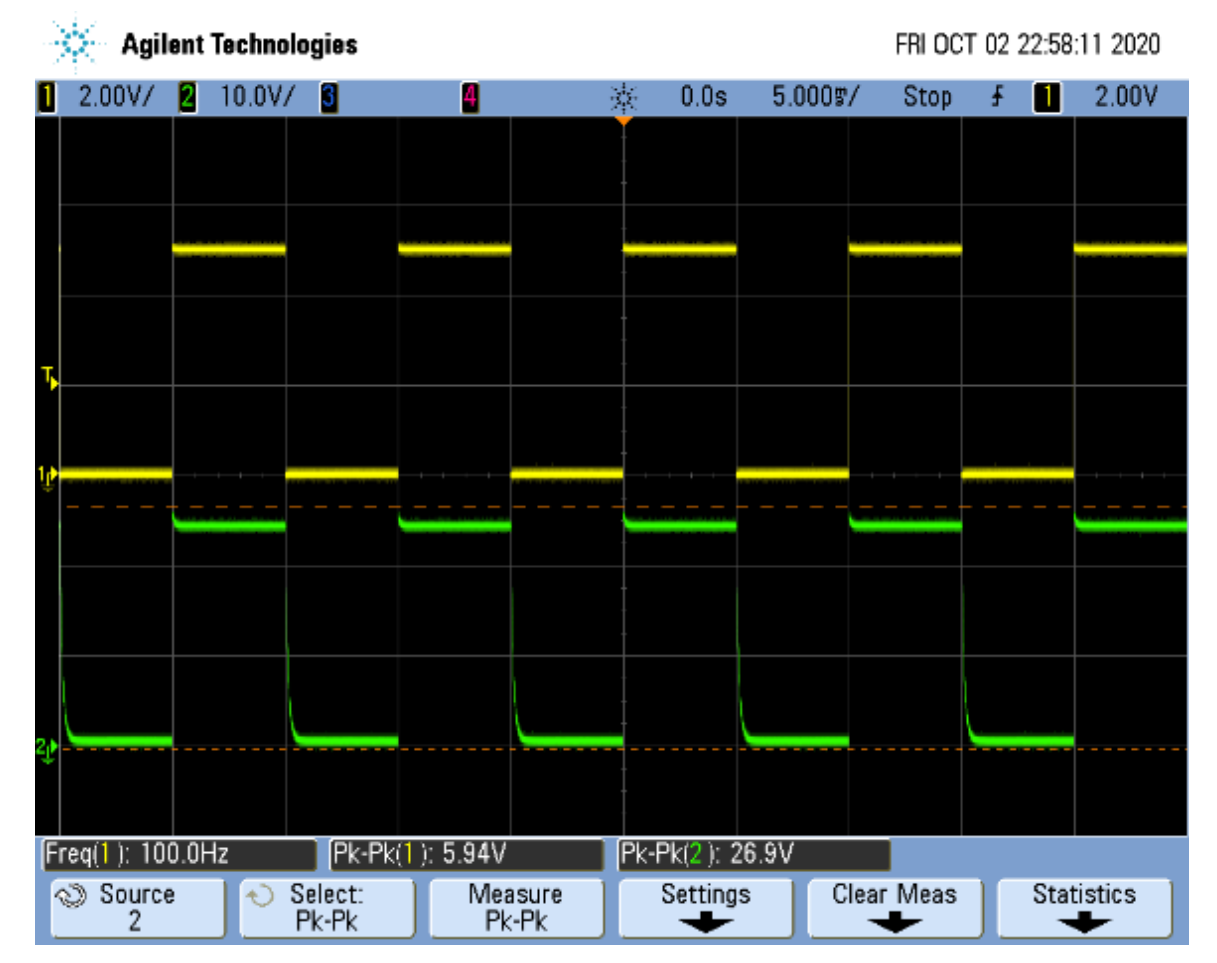

Figure 6. Si83004BF Sourcing Switch Waveform

## 3.5. Repeat for Remaining Channels

- 1. Disable the function generator output.
- 2. Connect the CH1 probe to A2 (TP12).
- 3. Connect the CH2 probe to B2 (TP15 or J7 Pin 3).
- 4. Connect the function generator to A2 channel input, positive lead to J8 Pin 6 and negative lead to J8 Pin 5.
- 5. Enable the function generator.
- 6. Ensure that a 100 Hz square wave with 50% duty cycle appears on Channel 1, and a similar waveform with peak voltage of 24 V appears on Channel 2.
- 7. Repeat steps 1-6 with channels A3 and A4 using test points:
  - a. A3 channel test points: A3 (TP7) for CH1 probe, B3 (TP14/J7 Pin 5) for CH2 probe, A3 channel input (J8 Pin 4 and J8 Pin 3 ).
  - b. A4 channel test points: A4 (TP6) for CH1 probe, B4 (TP13/J7 Pin 7) for CH2 probe, A4 channel input (J8 Pin 2 and J8 Pin 1).

# 4. Sinking Switch (U2 Device) Setup and Demo Test

To run the sinking switch demo, please follow the instructions in "2.1. DC Supply Configuration" on page 3 and "2.2.2. Sinking Switch Configuration (U2 Device)" on page 6 to properly configure the power supply and the inputs. Then, follow the instructions below to complete the demo.

## 4.1. Load Configuration

- 1. Turn OFF the 24  $V_{DC}$  power supply.
- 2. Connect a 10 k $\Omega$  resistor to channel B1 by placing one lead in the first slot of the terminal block (J13) and screwing it down. Place the other lead in the second slot (J13) and screw it down.
- 3. Populate channels B2, B3, and B4 with the remaining resistors.
- 4. Turn ON the 24 V supply.

#### 4.2. Oscilloscope Setup

- 1. Connect the CH1 probe to A1 (TP22) and ground the probe to GND (TP202).
- 2. Connect the CH2 probe to B1 (J13 Pin 1 or TP29) and ground the probe to GND (TP202).
- 3. Set the scope to Trigger on a rising edge on CH1 and adjust the trigger level to approximately 2 V.
- 4. Set CH1 to 2 V per division and CH2 to 10 V per division.

#### 4.3. Function Generator Setup

- 1. Turn ON the function generator with the output disabled.
- 2. Adjust the output to provide a 100 Hz, 0 to 5 V peak square wave with 50% duty cycle.
- 3. Connect the positive lead of the generator to A1 input (J14 Pin 8) and ground the connection to COM ground (J14 Pin 7).
- 4. If possible, configure the function generator for a High-Z (high impedance) load.

If you do not have a waveform generator or prefer not to use one, you may simply apply 5 V to the*Note:* input channels on the Si83014BF to observe the output channel coming on. The proper configuration is shown in Figure 7.

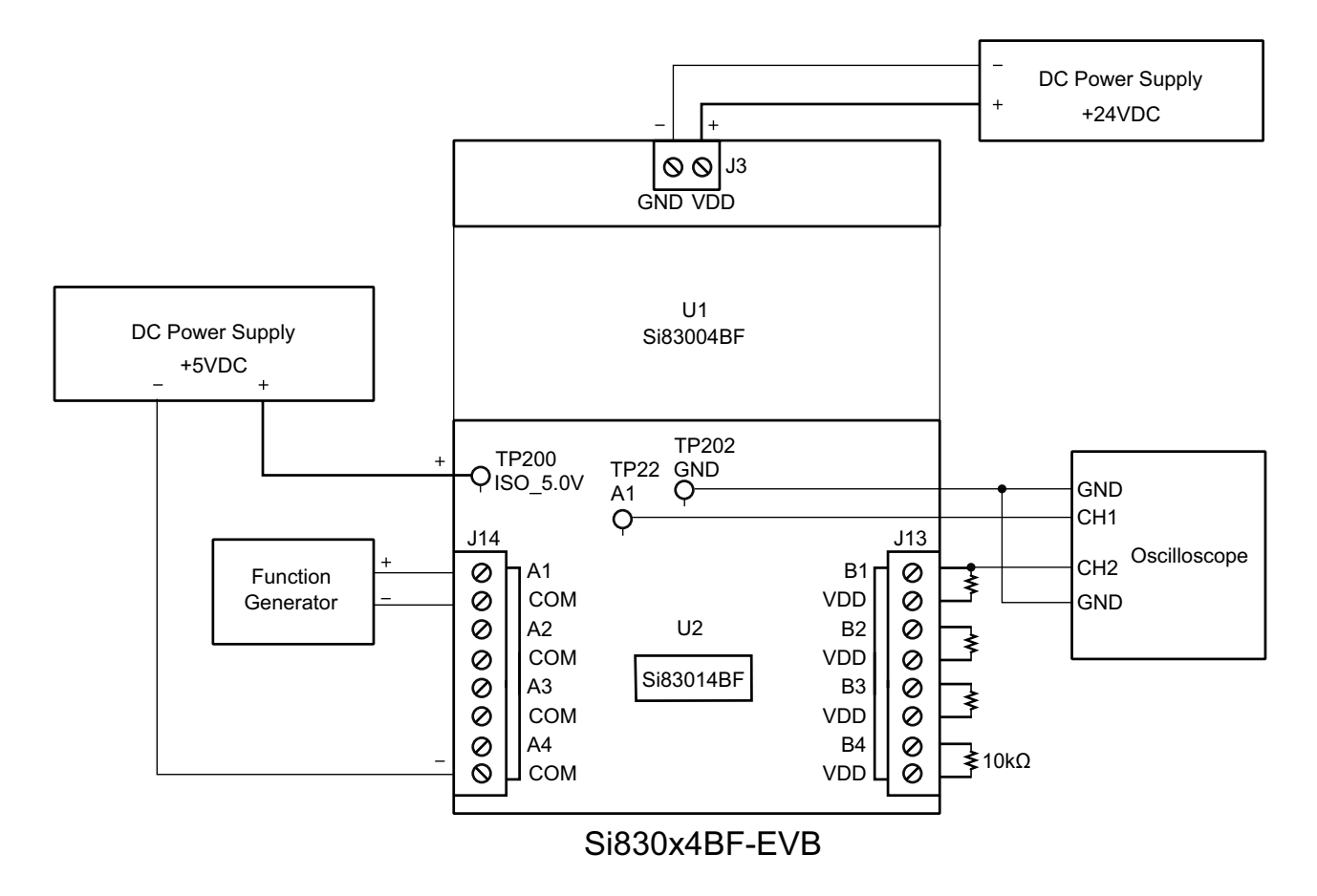

Figure 7. Configuration for Sinking Switch

## 4.4. Activate Channels

- 1. Enable the function generator output on channel A1, or apply 5 V directly.
- 2. Adjust the vertical and horizontal divisions to properly view the waveform as seen in the image below.
- 3. Ensure that a 100 Hz square wave with 50% duty cycle appears on Channel 1, and a similar waveform with peak voltage of 24 V appears on Channel 2.

| -  | 🔆 Ag        | ilent ' | Techno | logies           |          |               |      |          |       | FRI C     | CT 02          | 23:29: | 36 2020 |
|----|-------------|---------|--------|------------------|----------|---------------|------|----------|-------|-----------|----------------|--------|---------|
| 1  | 2.00V/      | 2       | 10.0V/ | ( 3              | 4        |               | ¥    | 0.0s     | 5.000 | s/ Auto   | b <del>f</del> | 1      | 2.00V   |
|    |             |         |        |                  |          |               |      |          |       |           |                |        |         |
|    |             |         |        |                  |          |               |      |          |       |           |                |        |         |
|    |             |         |        |                  |          |               |      |          |       |           |                |        |         |
|    |             |         |        |                  |          |               |      |          |       |           |                |        |         |
| Ţ  |             |         |        |                  |          |               |      |          |       |           |                |        |         |
|    |             |         |        |                  |          |               |      |          |       |           |                |        |         |
| ţ  |             |         |        |                  |          |               |      | ·        |       |           |                |        |         |
|    |             | -       |        |                  |          |               |      |          |       |           |                |        |         |
|    |             |         |        |                  |          |               |      |          |       |           |                |        |         |
|    |             |         |        |                  |          |               |      |          |       |           | -              |        |         |
|    |             |         |        |                  |          |               |      |          |       |           |                |        |         |
| 2ţ |             |         |        |                  |          |               | -    |          |       |           |                |        |         |
|    |             |         |        |                  |          |               |      |          |       |           |                |        |         |
| F  | req(1): 1   | 00.0H   | z      | Pk-Pk()          | ): 5.69V |               | Pk-P | 'k(2): 2 | 6.6V  | Class Max |                | Ctot   | intin . |
| ĺ  | Source<br>2 | ce      |        | Select:<br>Pk-Pk | Pk       | asure<br>:-Pk |      |          | S     |           | S              | Stat   |         |

Figure 8. Si83014BF Sinking Switch Waveform

## 4.5. Repeat for Remaining Channels

- 1. Disable the function generator output.
- 2. Connect the CH1 probe to A2 (TP21).
- 3. Connect the CH2 probe to B2 (TP28 or J13 Pin 3).
- Connect the function generator to A2 channel input, positive lead to J14 Pin 6 and negative lead to J14 Pin 5.
- 5. Enable the function generator.
- 6. Ensure that a 100 Hz square wave with 50% duty cycle appears on Channel 1, and a similar waveform with peak voltage of 24 V appears on Channel 2.
- 7. Repeat steps 1-6 with channels A3 and A4 using test points:
  - a. A3 channel test points: A3 (TP20) for CH1 probe, B3 (TP27/J13 Pin 5) for CH2 probe, A3 channel input (J14 Pin 4 and J14 Pin 3 ).
  - b. A4 channel test points: A4 (TP19) for CH1 probe, B4 (TP26/J13 Pin 7) for CH2 probe, A4 channel input (J14 Pin 2 and J14 Pin 1).

# 5. Si830x4BF-EVB REV 1.0 Schematic

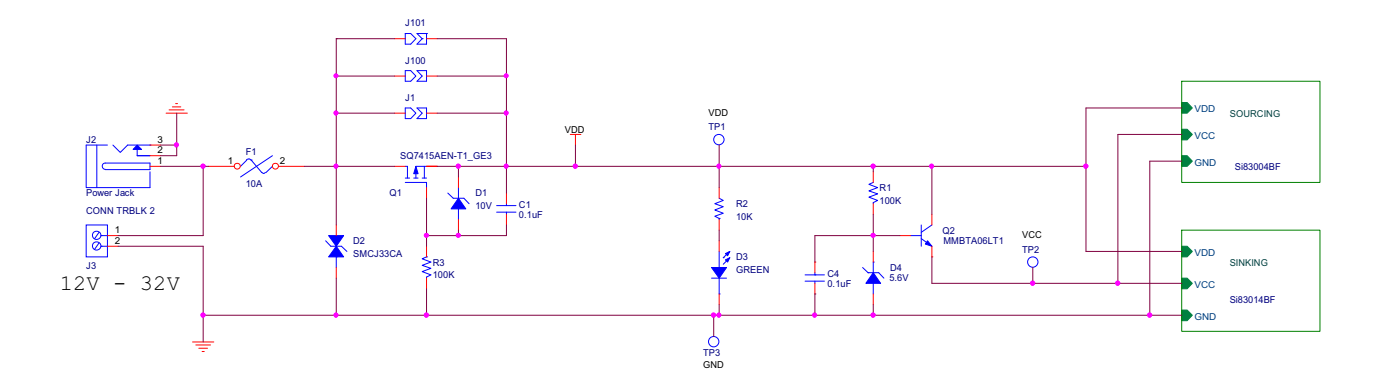

Figure 9. Si830x4BF-EVB Schematic (1 of 3), Power Supply

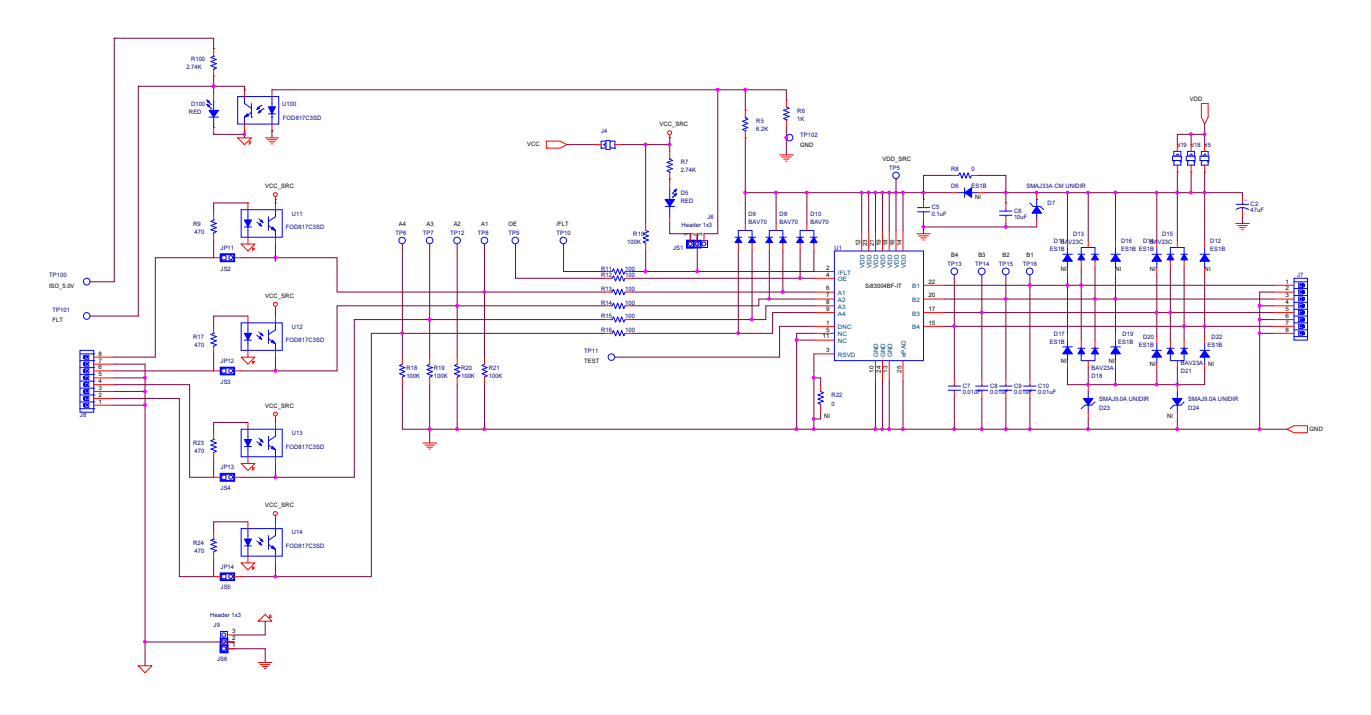

Figure 10. Si830x4BF-EVB Schematic (2 of 3), Sourcing Switch

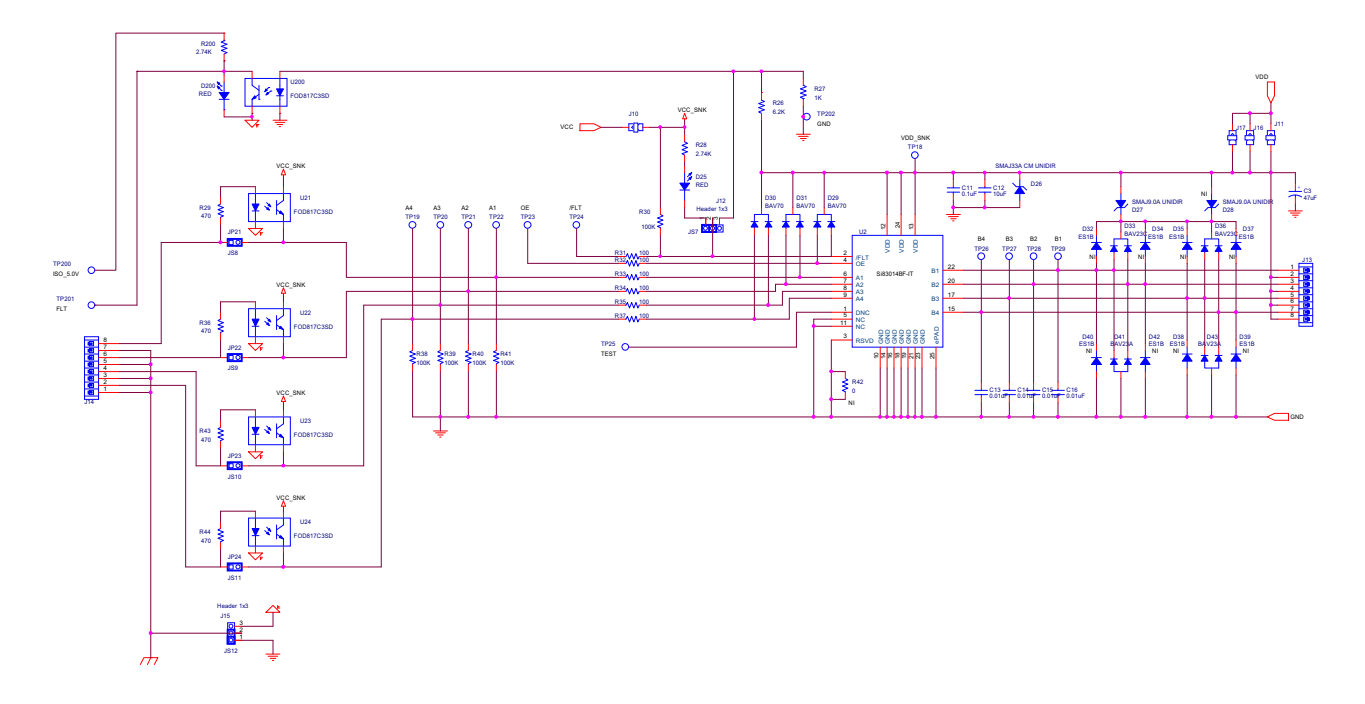

Figure 11. Si830x4BF-EVB Schematic (3 of 3), Sinking Switch

# 6. Si830x4BF-EVB REV 1.0 Layout

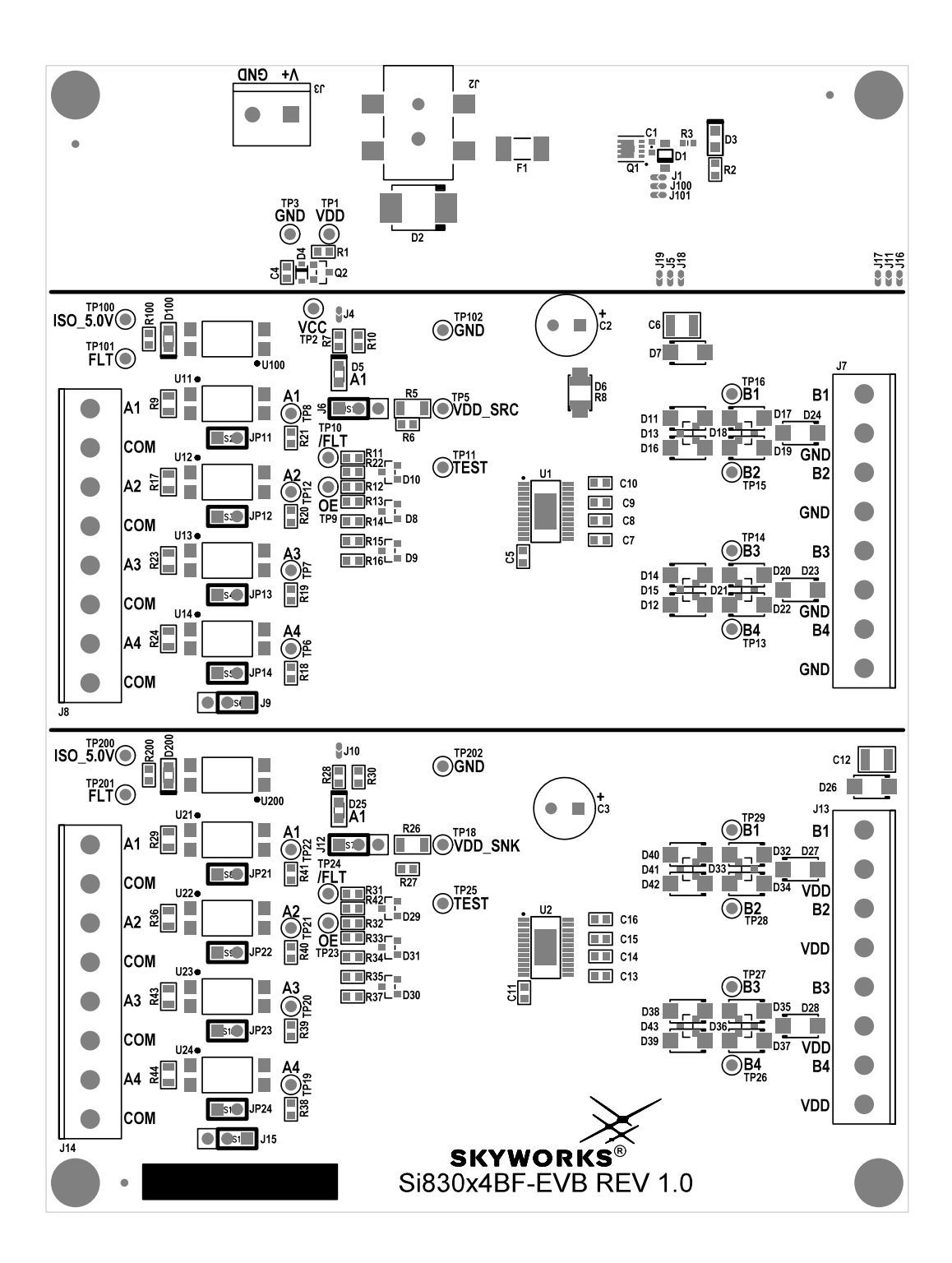

Figure 12. Primary Silkscreen

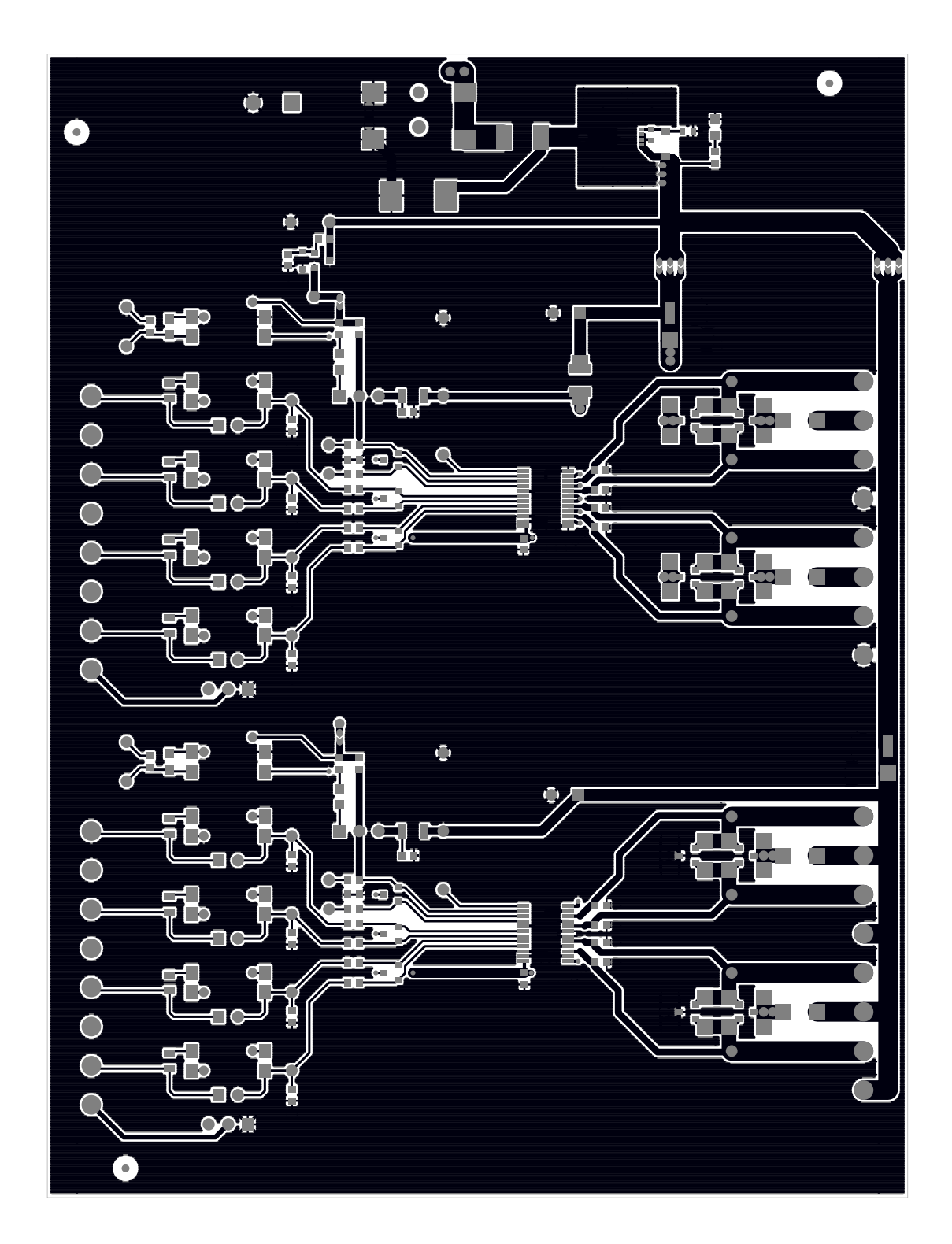

Figure 13. Primary Side

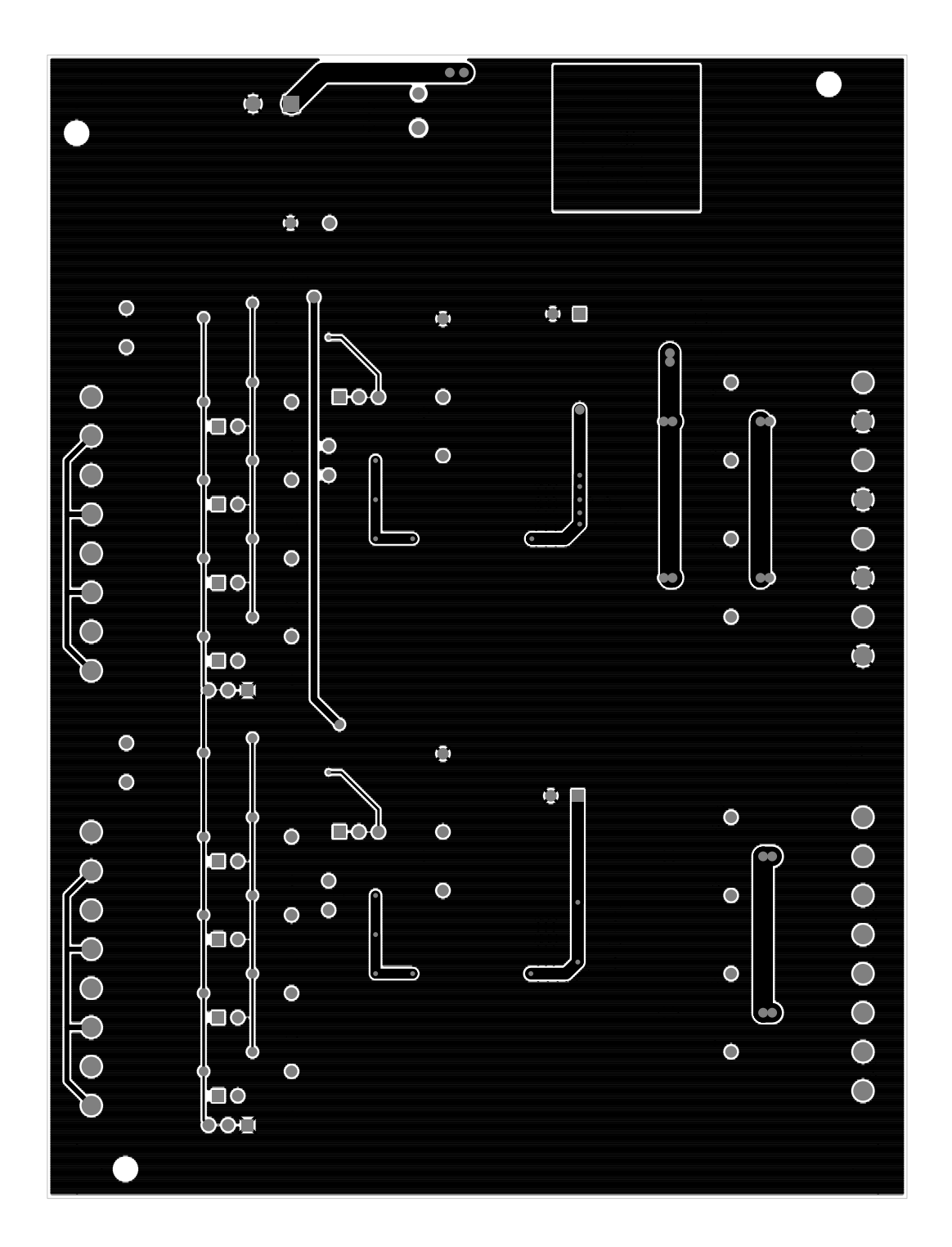

Figure 14. Secondary Side

# 7. Bill of Materials

| Table 3. Si830x4BF-EVB | BREV 1.0 Bill | of Materials (S | Sheet 1 of 2) |
|------------------------|---------------|-----------------|---------------|
|------------------------|---------------|-----------------|---------------|

| Qty | Ref                                                               | Value                   | Rating | Voltage | Tol  | Туре                   | PCB Footprint   | Mfr Part Number  | Mfr                  |
|-----|-------------------------------------------------------------------|-------------------------|--------|---------|------|------------------------|-----------------|------------------|----------------------|
| 4   | C1 C4 C5 C11                                                      | 0.1 uF                  |        | 50 V    | ±10% | X7R                    | C0603           | C0603X7R500-104K | Venkel               |
| 2   | C2 C3                                                             | 47 uF                   |        | 100 V   | ±20% | Alum_Elec              | C3.5X8MM-RAD    | ECA2AM470        | Panasonic            |
| 2   | C6 C12                                                            | 10 uF                   |        | 50 V    | ±20% | X7R                    | C1210           | C1210X7R500-106M | Venkel               |
| 8   | C7 C8 C9 C10<br>C13 C14 C15<br>C16                                | 0.01 uF                 |        | 100 V   | ±10% | X7R                    | C0603           | C0603X7R101-103K | Venkel               |
| 1   | D1                                                                | 10 V                    | 500 mW | 10 V    | 5%   | Zener                  | SOD-123         | MMSZ4697T1G      | On Semi              |
| 4   | D13 D15 D33<br>D36                                                | BAV23C                  | 400 mA | 200 V   |      | Dual Common<br>Cathode | SOT23-AAK       | BAV23C           | Diodes<br>Inc.       |
| 4   | D18 D21 D41<br>D43                                                | BAV23A                  | 400mA  | 200 V   |      | Dual Common<br>Anode   | SOT23-AAK       | BAV23A           | Diodes<br>Inc.       |
| 1   | D2                                                                | SMCJ33C<br>A            | 1500 W | 33 V    |      | TVS                    | DO-214AB        | SMCJ33CA         | Littelfuse           |
| 2   | D23 D27                                                           | SMAJ9.0A<br>UNIDIR      | 400 W  | 10 V    | 5%   | TVS                    | DO-214AC        | SMAJ9.0A-E3/61   | Vishay               |
| 1   | D3                                                                | GREEN                   | 30 mA  | 2.2 V   |      | SMT                    | LED-0805-K      | LTST-C170GKT     | LITE_ON<br>INC       |
| 1   | D4                                                                | 5.6 V                   | 200 mW | 5.6 V   | 7%   | Zener                  | SOD-323         | BZT52C5V6S-F-7   | Diodes<br>Inc.       |
| 4   | D5 D25 D100<br>D200                                               | RED                     | 30 mA  | 1.8 V   |      | SMT                    | LED-0805-A      | Q62702P5182      | Osram                |
| 2   | D7 D26                                                            | SMAJ33A<br>CM<br>UNIDIR | 400 W  | 33 V    | 5%   | TVS                    | DO-214AC        | SMAJ33A-E3/61    | Vishay               |
| 6   | D8 D9 D10<br>D29<br>D30 D31                                       | BAV70                   | 215 mA | 100 V   |      | Dual Common<br>Cathode | SOT23-AAK       | BAV70            | NXP                  |
| 1   | F1                                                                |                         | 10 A   | 125 V   |      | GP                     | FUSE-453        | 0453 010         | Littelfuse           |
| 1   | J2                                                                | Power<br>Jack           | 5 A    |         |      | BARREL                 | CONN-3-PWR-SMT  | PJ-002AH-SMT     | CUI                  |
| 1   | J3                                                                | CONN<br>TRBLK 2         |        |         |      | TERM BLK               | CONN-1X2-TB     | 1729018          | Phoenix<br>Contact   |
| 4   | J6 J9 J12 J15                                                     | Header<br>1x3           |        |         |      | Header                 | CONN-1X3        | TSW-103-07-G-S   | Samtec               |
| 4   | J7 J8 J13 J14                                                     | CONN<br>TRBLK 8         |        |         |      | TERM BLK               | CONN-TB-1729186 | 1729186          | Phoenix<br>Contact   |
| 8   | JP11 JP12<br>JP13<br>JP14 JP21<br>JP22 JP23<br>JP24               | HEADER<br>1X2           |        |         |      | Header                 | CONN1X2         | TSW-102-07-T-S   | Samtec               |
| 12  | JS1 JS2 JS3<br>JS4<br>JS5 JS6 JS7<br>JS8<br>JS9 JS10 JS11<br>JS12 | Jumper<br>Shunt         |        |         |      | Shunt                  | N/A SHUNT       | SNT-100-BK-T     | Samtec               |
| 4   | MH1 MH2<br>MH3<br>MH4                                             | 4-40                    |        |         |      | SCREW                  | MH-125NP MH-125 | NSS-4-4-01       | Richco<br>Plastic Co |
| 1   | Q1                                                                | SQ7415AE<br>N-T1_GE3    | 16 A   | -60 V   |      | P-CHNL                 | POWER33         | SQ7415AEN-T1_GE3 | Vishay               |
| 1   | Q2                                                                | MMB-<br>TA06LT1         | 500 mA | 80 sV   |      | NPN                    | SOT23-BEC       | MMBTA06LT1       | On Semi              |

| Qty | Ref                                                                                                    | Value                                  | Rating | Voltage | Tol | Туре                | PCB Footprint                | Mfr Part Number            | Mfr                          |
|-----|----------------------------------------------------------------------------------------------------|----------------------------------------|--------|---------|-----|---------------------|------------------------------|----------------------------|------------------------------|
| 12  | R1 R3 R10<br>R18<br>R19 R20 R21<br>R30 R38 R39<br>R40 R41                                                                                              | 100K                                   | 1/16 W |         | ±5% | ThickFilm           | R0603                        | CR0603-16W-104J            | Venkel                       |
| 12  | R11 R12 R13<br>R14 R15 R16<br>R31 R32 R33<br>R34 R35 R37                                                                                               | 100                                    | 1/10 W |         | ±1% | ThickFilm           | R0603 R0603L                 | CR0603-10W-1000F           | Venkel                       |
| 1   | R2                                                                                                    | 10K                                    | 1/10 W |         | ±1% | ThickFilm           | R0603                        | CR0603-10W-1002F           | Venkel                       |
| 2   | R5 R26                                                                                                    | 6.2K                                   | ¾ W    |         | ±1% | ThickFilm           | R1206                        | CRCW12066K20FKEAHP         | Vishay<br>Dale               |
| 2   | R6 R27                                                                                                    | 1K                                     | 1/10 W |         | ±1% | ThickFilm           | R0603                        | CR0603-10W-1001F           | Venkel                       |
| 4   | R7 R28 R100<br>R200                                                                                                    | 2.74K                                  | 1/16 W |         | ±1% | ThickFilm           | R0603                        | CR0603-16W-2741F           | Venkel                       |
| 1   | R8                                                                                                    | 0                                      | 4 A    |         |     | ThickFilm           | R1210                        | CR1210-4W-000              | Venkel                       |
| 8   | R9 R17 R23<br>R24<br>R29 R36 R43<br>R44                                                                                                    | 470                                    | 1/10 W |         | ±1% | ThickFilm           | R0805                        | CR0805-10W-4700F           | Venkel                       |
| 4   | SO1 SO2 SO3<br>SO4                                                                                                    | STAND-<br>OFF                          |        |         |     | STANDOFF            |                              | 1902D                      | Keystone<br>Electron-<br>ics |
| 6   | TP1 TP2 TP5<br>TP18 TP100<br>TP200                                                                                                    | RED                                    |        |         |     | Loop                | TESTPOINT                    | 151-207-RC                 | Kobiconn                     |
| 3   | TP3 TP102<br>TP202                                                                                                    | BLACK                                  |        |         |     | Loop                | TESTPOINT                    | 151-203-RC                 | Kobiconn                     |
| 24  | TP6 TP7 TP8<br>TP9 TP10<br>TP11 TP12<br>TP13 TP14<br>TP15 TP16<br>TP19 TP20<br>TP21 TP22<br>TP23 TP24<br>TP25 TP26<br>TP27 TP28<br>TP29 TP101<br>TP201 | WHITE                                  |        |         |     | Loop                | TESTPOINT                    | 151-201-RC                 | Kobiconn                     |
| 10  | U11 U12 U13<br>U14 U21 U22<br>U23 U24<br>U100 U200                                                                                                    | FOD817C<br>3SD                         |        |         |     |                     | SO4N10.16P2.54-AKEC          | FOD817C3SD                 | Vishay                       |
| 1   | LB1                                                                                                    | OPN:<br>Si830x4BF<br>-EVB R1.0         |        |         |     | POLYIMIDE,<br>WHITE | PTL-14-717                   | LABEL-Si830x4BF-EVB<br>1.0 | Skyworks                     |
| 1   | PCB1                                                                                                    | Si830x4BF<br>TSSOP24<br>EVB REV<br>1.0 |        |         |     | BARE PCB            | N/A                          | Si830X4BF-EVB REV 1.0      | Skyworks                     |
| 1   | U1                                                                                                    | Si83004B<br>F-IT                       |        |         |     | SWITCH              | TSSOP24N6.4P0.65E2.8X<br>4.6 | Si83004BF-IT               | Skyworks                     |
| 1   | U2                                                                                                    | Si83014B<br>F-IT                       |        |         |     | SWITCH              | TSSOP24N6.4P0.65E2.8X<br>4.6 | Si83014BF-IT               | Skyworks                     |

Table 3. Si830x4BF-EVB REV 1.0 Bill of Materials(Continued)(Sheet 2 of 2)

| Qty | Ref                                                                               | Value           | Rating | Voltage | Tol | Туре      | PCB Footprint | Mfr Part Number | Mfr         |
|-----|-----------------------------------------------------------------------------------|-----------------|--------|---------|-----|-----------|---------------|-----------------|-------------|
| 2   | D24 D28                                                                           | SMAJ9.0A UNIDIR | 400 W  | 10 V    | 5%  | TVS       | DO-214AC      | SMAJ9.0A-E3/61  | Vishay      |
| 17  | D6 D11 D12<br>D14 D16 D17<br>D19 D20 D22<br>D32 D34 D35<br>D37 D38 D39<br>D40 D42 | ES1B            | 1.0 A  | 100 V   |     | Fast      | DO-214AC      | ES1B            | Diodes Inc. |
| 2   | R22 R42                                                                           | 0               | 1 A    |         |     | ThickFilm | R0603 R0603L  | CR0603-16W-000  | Venkel      |

#### Table 4. Si830x4BF-EVB REV 1.0 Not Installed Components

# 8. Ordering Guide

#### Table 5. Ordering Guide

| Ordering Part Number (OPN) | Description                                     |
|----------------------------|-------------------------------------------------|
| Si830x4BF-KIT              | Si830x4BF 4 Channel Smart Switch Evaluation Kit |

Copyright © 2023, Skyworks Solutions, Inc. All Rights Reserved.

Information in this document is provided in connection with Skyworks Solutions, Inc. ("Skyworks") products or services. These materials, including the information contained herein, are provided by Skyworks as a service to its customers and may be used for informational purposes only by the customer. Skyworks assumes no responsibility for errors or omissions in these materials or the information contained herein. Skyworks may change its documentation, products, services, specifications or product descriptions at any time, without notice. Skyworks makes no commitment to update the materials or information and shall have no responsibility whatsoever for conflicts, incompatibilities, or other difficulties arising from any future changes.

No license, whether express, implied, by estoppel or otherwise, is granted to any intellectual property rights by this document. Skyworks assumes no liability for any materials, products or information provided hereunder, including the sale, distribution, reproduction or use of Skyworks products, information or materials, except as may be provided in Skyworks' Terms and Conditions of Sale.

THE MATERIALS, PRODUCTS AND INFORMATION ARE PROVIDED "AS IS" WITHOUT WARRANTY OF ANY KIND, WHETHER EXPRESS, IMPLIED, STATUTORY, OR OTHERWISE, INCLUDING FITNESS FOR A PARTICULAR PURPOSE OR USE, MERCHANTABILITY, PERFORMANCE, QUALITY OR NON-INFRINGEMENT OF ANY INTELLECTUAL PROPERTY RIGHT; ALL SUCH WARRANTIES ARE HEREBY EXPRESSLY DISCLAIMED. SKYWORKS DOES NOT WARRANT THE ACCURACY OR COM-PLETENESS OF THE INFORMATION, TEXT, GRAPHICS OR OTHER ITEMS CONTAINED WITHIN THESE MATERIALS. SKYWORKS SHALL NOT BE LIABLE FOR ANY DAMAGES, INCLUDING BUT NOT LIMITED TO ANY SPECIAL, INDIRECT, INCIDENTAL, STATUTORY, OR CONSEQUENTIAL DAMAGES, INCLUDING WITHOUT LIM-ITATION, LOST REVENUES OR LOST PROFITS THAT MAY RESULT FROM THE USE OF THE MATERIALS OR INFORMATION, WHETHER OR NOT THE RECIPIENT OF MATERIALS HAS BEEN ADVISED OF THE POSSIBILITY OF SUCH DAMAGE.

Skyworks products are not intended for use in medical, lifesaving or life-sustaining applications, or other equipment in which the failure of the Skyworks products could lead to personal injury, death, physical or environmental damage. Skyworks customers using or selling Skyworks products for use in such applications do so at their own risk and agree to fully indemnify Skyworks for any damages resulting from such improper use or sale.

Customers are responsible for their products and applications using Skyworks products, which may deviate from published specifications as a result of design defects, errors, or operation of products outside of published parameters or design specifications. Customers should include design and operating safeguards to minimize these and other risks. Skyworks assumes no liability for applications assistance, customer product design, or damage to any equipment resulting from the use of Skyworks products outside of Skyworks' published specifications or parameters.

Skyworks, the Skyworks symbol, Sky5<sup>®</sup>, SkyOne<sup>®</sup>, SkyBlue<sup>™</sup>, Skyworks Green<sup>™</sup>, ClockBuilder<sup>®</sup>, DSPLL<sup>®</sup>, ISOmodem<sup>®</sup>, ProSLIC<sup>®</sup>, SiPHY<sup>®</sup>, and RFelC<sup>®</sup> are trademarks or registered trademarks of Skyworks Solutions, Inc. or its subsidiaries in the United States and other countries. Third-party brands and names are for identification purposes only and are the property of their respective owners. Additional information, including relevant terms and conditions, posted at www.skyworksinc.com, are incorporated by reference.

# **Mouser Electronics**

Authorized Distributor

Click to View Pricing, Inventory, Delivery & Lifecycle Information:

Skyworks: SI830X4BF-KIT